## VACAF – Création de séjour

Se connecter sur le site : <u>https://2024.vacaf.org/</u>

Il faut ensuite créer le séjour : AVE -> créer un nouveau groupe d'enfants

| 2024 Stephene LAMARE | Aide aux Vacances Exfants | 53 Messagerie liquidation 53 Messagerie labelisation [+        |
|----------------------|---------------------------|----------------------------------------------------------------|
| VACAF                |                           | L Votre fiche personnelle. Nos collaborateurs M Vos structures |
| S Contach            | Actualités                |                                                                |

Puis si c'est pour un séjour où il a des aides AVE (Aide vacances Enfants) et Pass Colo, dans « Choisissez une CAF » :

Choisir la CAF du département d'origine des enfants concernés

| 2024 Stephane LAMANE         | ♦€ AVE - |                                                                                                    | Messagerie liquidation                                           | R Messagerie labellisation | () |
|------------------------------|----------|----------------------------------------------------------------------------------------------------|------------------------------------------------------------------|----------------------------|----|
| Accuell AVE nouveau groupe = |          |                                                                                                    |                                                                  |                            |    |
|                              |          | Cheix de la caisse                                                                                                    |                                                                  |                            |    |
|                              |          | ▲ Avant de créer un groupe, vous devez choisir la caisse à laquelle o<br>sera attaché.<br>Seuls vos centres ayant une labellisation sur cette caisse appar<br>le choix de centre.<br>Seuls les enfants allocataires de cette caisse apparaîtront dans le<br>participants.<br>Le choix d'une caisse n'est pas modifiable une fois le groupe cré<br>d'errear, vous devrez re-créer un groupe.<br>Seules les caisses pour lesquelles vous avez une labellisation et<br>ouvert le dispositif sont affichées ici. | te groupe<br>aitront dans<br>e choix des<br>é En cas<br>qui ont  |                            |    |
|                              |          | Choiseant one CAF                                                                                                    |                                                                  |                            |    |
|                              |          | Dispositif Pass Colo                                                                                                    |                                                                  |                            |    |
|                              |          | CAF 35 - ILLE ET VILAME                                                                                                    |                                                                  |                            |    |
| Accused Avernovenu groupe *  | ++ AVE + |                                                                                                    | 🖾 Messagerie liquidation                                         | Messagerie labelisation    | 6  |
|                              |          | Choix de la calese                                                                                                    |                                                                  |                            |    |
|                              |          | A Avant de créer un groupe, vous devez choisir la caisse à laquelle sera attaché.<br>Seuls vos centres ayant une labellisation sur cette caisse appar<br>le choix de centre.<br>Seuls les enfants allocataires de cette caisse apparaîtront dans l<br>participants.<br>Le choix d'une caisse n'est pas modifiable une fois le groupe cré<br>d'erreur, vous devez re-créer un groupe.<br>Seules les caisses pour lesquelles vous avez une labellisation et<br>ouvert le dispositif sont affichées ici.        | ce groupe<br>nationt dans<br>e choix des<br>é. En cas<br>qui ont |                            |    |
|                              |          | CAF 35 - ILLE ET VILAINE                                                                                                    | ~                                                                |                            |    |
|                              |          | - Valider                                                                                                    |                                                                  |                            |    |

Renseigner ensuite les informations demandées :

| VACAT 2024 Stephane LAMAR | e 🙀 AVE - |                                                                                                    | 🖾 Messagerie liquidation | Messagerie labellisation | <b>[</b> + |
|---------------------------|-----------|----------------------------------------------------------------------------------------------------|--------------------------|--------------------------|------------|
| Accuel AVE nouveau groupe | 1         |                                                                                                    |                          |                          |            |
|                           |           |                                                                                                    |                          |                          | -          |
|                           |           | Groupe AVE<br>CAF J5 - ILLE ET VILAINE                                                                             |                          |                          |            |
|                           |           | Nom du groupe                                                                                                    |                          |                          |            |
|                           |           | EEDF Montaigne - Came Lu-Lou                                                                                       |                          |                          |            |
|                           |           | Tranche d'âge (choix multiple possible)                                                                            |                          |                          |            |
|                           |           | Enfanta : de 6 à 11 ann ×                                                                                          |                          |                          |            |
|                           |           | 0.                                                                                                    |                          |                          |            |
|                           |           | Structure organisatrice                                                                                            |                          |                          |            |
|                           |           | Rechercher un centre                                                                                               | ~                        |                          |            |
|                           |           | Ed.                                                                                                    |                          |                          |            |
|                           |           | 23818 - Eclareuses Eclareurs de France - Gestionnare - ECLAREE                                                     | USES ET ECLAREURS DE     | FRANCE                   |            |
|                           |           | Déclaration aDJES au format PDF<br>A joindre obligatoirement un récépissé de déclaration et non un ac<br>écrection | cusé de                  | 1.0                      | 1          |

Le nom du groupe permet de se repérer si vous avez plusieurs séjours sur des lieux différents ou de durées différents

Tranche d'âge : il est possible d'en mettre plusieurs

Structure organisatrice : choisir la convention

SDJES : ajouter le récépissé de déclaration de la fiche complémentaire de votre séjour

Type de séjour : dans le menu déroulant -> « Accueil de scoutisme »

Pays :

Code Postal :

Date d'arrivée : date d'arrivée des enfants

Durée du séjour : nombre de jour de présence des enfants

Prix du séjour : mettre le prix maximum, il sera possible ensuite d'adapter le prix si besoin

Prestataire : ne renseigner que si c'est un séjour sous-traiter par un organisme hors EEDF

Si c'est un séjour ouvert, cocher :

Informations du séjour pour le site public

Annulation, ne cocher cette case qu'en cas d'annulation du séjour :

Valider :

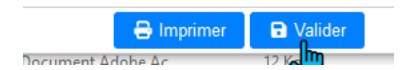

## Le séjour est créé, on le retrouve :

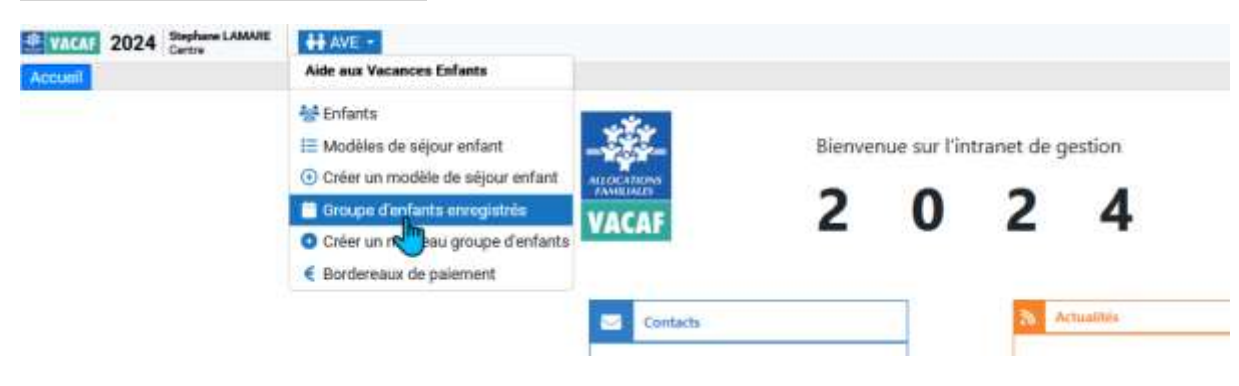

## La liste des séjours apparaitra :

| * VACA                  | 2024 St Ca                           | ephan<br>entre | e LAMARE | ++ AVE   | -                       |                             |                             |            |            | Messagerie | liquidation | n 🖾 Me   | ssagerie la | bellisation   | (→                  |  |
|-------------------------|--------------------------------------|----------------|----------|----------|-------------------------|-----------------------------|-----------------------------|------------|------------|------------|-------------|----------|-------------|---------------|---------------------|--|
| Accueil                 | AVE Réserv                           | vatio          | ns *     |          |                         |                             |                             |            |            |            |             |          |             |               |                     |  |
| Redentie                |                                      | ~              | Groupes  | AVE      |                         |                             |                             |            |            |            |             |          |             |               |                     |  |
| nom du g                | poupe.                               |                |          | Page 1 m | Page 1 sunt 👘 🤣 👼       |                             |                             |            | Pager      |            |             |          |             | Page courante | ourante 1 - 8 sur 8 |  |
| farmer and the          | 4010100100                           |                | N°       | Statut   | SOUES                   | Groupe                      | Centre                      | Début      | Duree      | Date       | Enfants     | Coût     | Jours       | Aide          | Bord                |  |
| numero de groupe        |                                      | 34187          | 0        |          | EEOF Plume d'Eau Lutins | Eclaireuses Eclaireurs de F | 14/07/2024                  | 15         | 14/05/2024 |            | 450,00      | 15       | 225,00      |               |                     |  |
| matricule               | enfant                               |                | 39963    | (5       |                         | EEDF Plume d'Eau - Louv     | Eclaireuses Eclaireurs de F | 11/07/2024 | 18         | 29/05/2024 | 9           | 4 500,00 | 105         | 2 391,65      |                     |  |
| calisse                 |                                      |                | 39965    | 0        |                         | EEDF Plume d'Eau - Edlé es  | Eclaireuses Eclaireurs de F | 07/07/2024 | 22         | 29/05/2024 | 7           | 3 850,00 | 105         | 1 162,50      |                     |  |
| Dianten                 |                                      | T              | 43489    | 0        |                         | EEOF Montaigne - Edié.es    | Eclaireuses Eclaireurs de F | 08/07/2024 | 19         | 08/06/2024 | 2           | 1 050,00 | 30          | 501,32        |                     |  |
| Debauen                 | iein.                                | 1.4            | 43501    | 0        |                         | EEDF Plume d'Eau - Louv     | Eclaireuses Eclaireurs de F | 11/07/2024 | 18         | 06/06/2024 | ٥           | 0,00     | 0           | 8,00          |                     |  |
| artheo                  |                                      |                | 44621    | 0        |                         | EEDF Montaigne - Louvete    | Eclaireuses Eclaireurs de F | 10/07/2024 | 17         | 10/06/2024 | 9           | 4 950,00 | 17          | 2 122,08      |                     |  |
| Groupe                  | 🕜 Groupe proposé au                  |                | 48885    | 6        |                         | EEDF Loups Blancs           | Eclaireuses Eclaireurs de F | 07/07/2024 | 15         | 14/06/2024 | - 4         | 1 800,00 | 52          | 690,00        |                     |  |
| catalogue<br>Date de cr | du site public.<br>réation du groupe | e              | 52951    | 0        |                         | EEDF Montaigne - Ainé es    | Eclaireuses Eclaireurs de F | 09/07/2024 | 22         | 02/07/2024 | 1           | 600,00   | 15          | 286,38        |                     |  |
| du                      | 13 su                                | B              |          |          |                         |                             |                             |            |            |            |             |          |             |               |                     |  |
| Date de dé              | ébut du sējour                       |                |          |          |                         |                             |                             |            |            |            |             |          |             |               |                     |  |
| T at it                 | 1781                                 | ing.           |          |          |                         |                             |                             |            |            |            |             |          |             |               |                     |  |

## Ajouter les enfants sur les séjours :

Sélectionner un séjour en double cliquant, puis sur le séjour, descendre pour trouver :

| Enfants inscrits sur le groupe                                                                                                    |                             |        |
|----------------------------------------------------------------------------------------------------|-----------------------------|--------|
| Ajouter un enfant                                                                                                    |                             |        |
| ette fenêtre s'ouvre :                                                                                                    |                             |        |
| Ajouter un enfant                                                                                                    |                             |        |
| Matricule de l'enfant pour les allocataires CAF OU N° de sécurité sociale (6 de<br>pour les adhérents MSA ou les autres familles.<br>Pour un matricule à un seul chiffre, ajouter 0. Ex : pour le mat. 8, taper 08. | rniers chiffres sans la clé | )      |
| Rechercher un enfant                                                                                                    |                             | $\sim$ |
| Date de naissance de l'enfant :<br>(pour contrôle de l'identité)                                                                                                    | Date                        | 曲      |
| Prix du séjour (sans aucune aide déduite) :<br>Ce montant peut être modifié.                                                                                                    | 500.00                      | €      |
| Aide(s) éventuelle(s) à déduire                                                                                                    | Aide(s)                     | €      |
| Préciser les aides perçues par la famille pour ce séjour<br>Exemples : colos apprenantes, mairie, département, CCAS, etc.<br>Si aucune aide, inscrire 0.                                                            |                             |        |
|                                                                                                    | AJOUTER L'ENFANT AN         | NULER  |

Renseigner les informations demandées, si j'enfant est éligible au Pass Colo et que le groupe est labellisé, ce sera indiqué lorsque les informations « matricule » et « Date de naissance de l'enfant » seront renseigné.

Terminer l'inscription par :

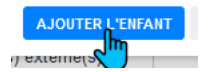

La liste des enfants apparaitra sous :

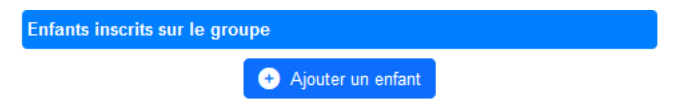

Un encadré par enfant apparaitra avec le montant des aides allouées :

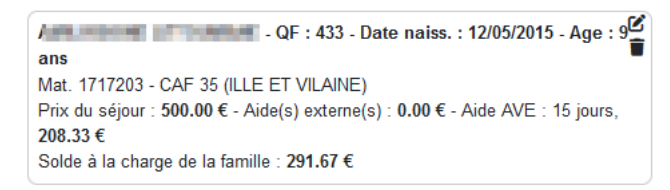

Ou si l'enfant bénéficie de plusieurs aides :

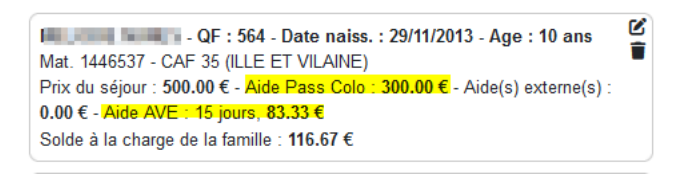

Si j'ai fait une erreur, que je n'ai pas inscrit l'enfant sur le bon séjour, je peux annuler son inscription :

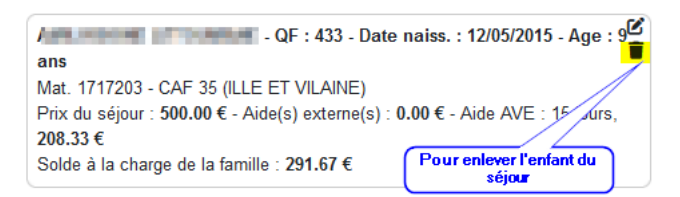

Je dois aussi valider l'annulation